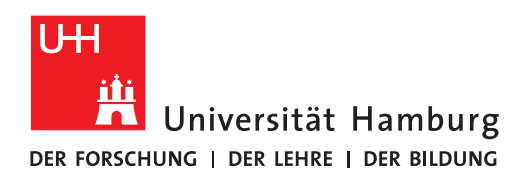

**FAKULTÄT** FÜR WIRTSCHAFTS- UND SOZIALWISSENSCHAFTEN

Citavi

## Software und Lizenz

Wenn Sie einen Windows Rechner haben, installieren Sie bitte die Citavi Software und Lizenz:

 Alle Infos zur Installation finden Sie auf der Website des Regionalen Rechenzentrums der Universität Hamburg: https://www.rrz.uni-hamburg.de/services/software/rahmenvertraege/citavi.html

oder in folgendem Tutorial:

• Youtube Tutorial zur Installation und Lizensierung: <u>https://youtu.be/Xu-xPwUBWGU</u> (0-2:00 Min)

Für die **Aktivierung der Lizenz** benötigen Sie Ihre B-Kennung (STINE-Kennung) und das dazugehörige Passwort.

## **Citavi** Picker

Installieren Sie auch den Citavi Picker im Firefox-Browser:

 Öffnen Sie hierfür einfach den folgenden Link in Ihrem Firefox-Browser: <u>https://addons.mozilla.org/de/firefox/addon/citavi-picker/</u> und klicken Sie auf "+ zu Firefox hinzufügen".

## Citavi Plug-in

Das Citavi Plug-in sollte automatisch in Word angezeigt werden:

• Wenn Sie Word öffnen, müsste rechts oben ein Reiter mit Namen "Citavi" zu sehen sein.

| Automatisches Speichern 💽 🗄 🏷 🕐 🗅 🗋 🕼 🎓 🗢 Dokument1 - Word 😥 Suchen |                                                  |                                                                                                    |            |                                          |               |                        |                        |                             |                             |                       |
|---------------------------------------------------------------------|--------------------------------------------------|----------------------------------------------------------------------------------------------------|------------|------------------------------------------|---------------|------------------------|------------------------|-----------------------------|-----------------------------|-----------------------|
| Datei Sta                                                           | rt Einfügen                                      | Entwurf Layout                                                                                                    | Referenzen | Sendungen                                | Überprüfen    | Ansicht                | Hilfe                  | Citavi                      |                             |                       |
| Einfügen                                                            | Calibri (Textki v 11<br><b>F</b> K <u>U</u> v ab | $ \begin{array}{c c} & A^{*} & A^{*} \\ \hline & \mathbf{x}_{2} & \mathbf{x}^{2} \\ \hline & \mathbf{x}_{2} & \mathbf{x}^{2} \\ \end{array} $ |            | : ;= - ;= - ;= = =<br>= = =   ;= -   & - | 2↓ ¶<br>- ∓ - | AaBbCcDc<br>¶ Standard | AaBbCcDc<br>1 Kein Lee | AaBb<br><sup>Überschr</sup> | C( AaBbCcE<br>if Überschrif | Aa<br><sub>Tite</sub> |
| Zwischenablage                                                      | . 2 1                                            | Schriftart                                                                                                    | <b>5</b>   | Absatz                                   | 5 1 - 7 -     | 1 • 8 • 1              | . 9                    | Formatvori                  | agen<br>1 · I · 12 · I      | · 13 · I              |
| _                                                                   |                                                  |                                                                                                    |            |                                          |               |                        |                        |                             |                             |                       |

Fertig! Rückfragen an: bib-schulung.wiso@uni-hamburg.de

Stand: 10/2024

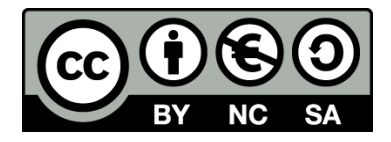